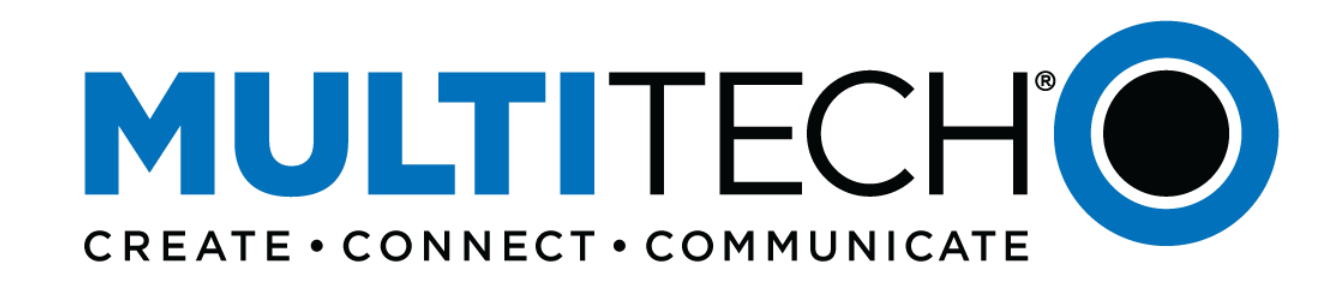

#### **LAB** Overview

Mbed Instructions for MultiTech Dragonfly Nano

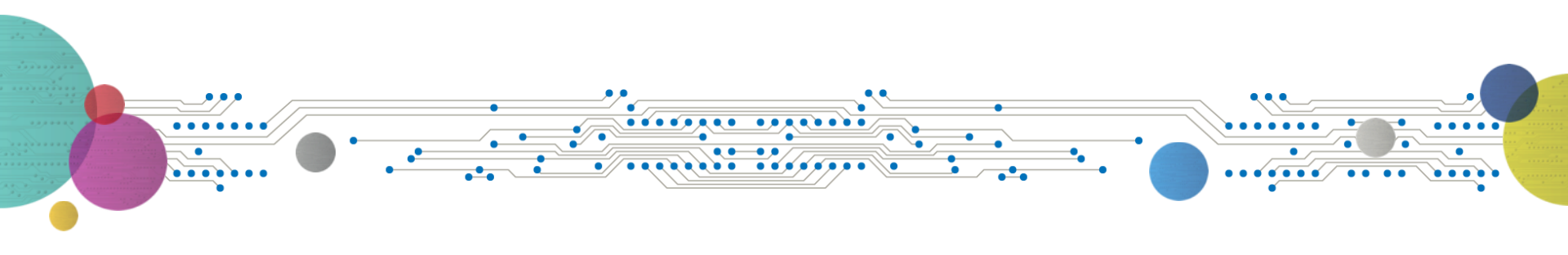

## Intro to Mbed

- ARM Mbed is a free, open-source platform and operating system for embedded devices using the ARM Cortex-M microcontrollers.
- The Mbed website provides free software libraries, hardware designs, and online tools for rapid prototyping of products.

MULTITE

 The platform includes a standards-based C/C++ SDK, a microcontroller HDK, and supported development boards, an online compiler and online developer collaboration tools.

# Lab Overview

Labs

- Lab1: Hello World
- Lab2: Connect to cellular network

MULTITECH

Proprietary & Confidential | © 2020 Multi-Tech Systems, Inc. All rights reserved

• Verify we can talk on the cell network

### Is the USB in the right Port?

lf not: Drivers will not download

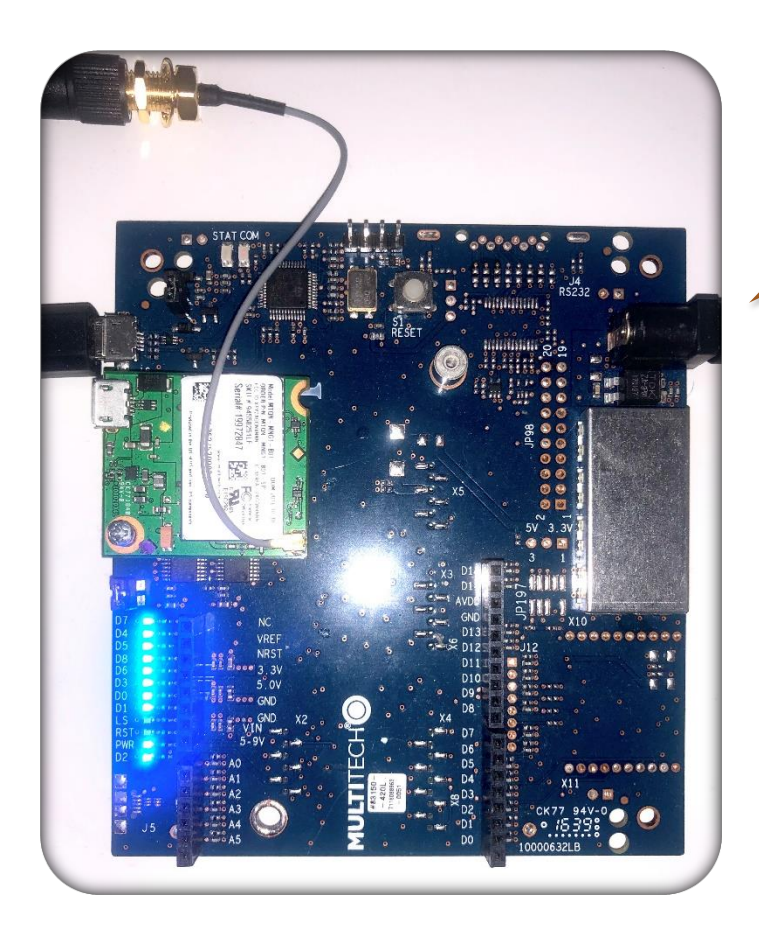

Power needs to be applied, or the disk is the wrong size.

You only need One Antenna. <u>M = Main</u>

| Proprietary & Confidential | © 2020 Multi-Tech Systems, Inc. All rights reserved.

#### Before we get Started with Mbed

MULTITE

- 1. Insert SIM Card in Dragonfly Nano
- 2. Cell Antenna are attached on top right of the Dragonfly Nano
- 3. Apply DC Power (9V)
- 4. Connect the USB to the port in developer board
- 5. Download the terminal program TeraTerm https://osdn.net/projects/ttssh2/releases/

## **Install Drivers**

- Before getting started we need to install the latest serial drivers
  - If you are using Mac or Linux the serial port will appear by default

MULTITECI

Proprietary & Confidential | © 2020 Multi-Tech Systems, Inc. All rights reserved

• For Windows, you may need to download the serial driver

https://www.st.com/content/st\_com/en/products/developmenttools/software-development-tools/stm32-software-developmenttools/stm32-utilities/stsw-link009.htm

| Proprietary & Confidential | © 2020 Multi-Tech Systems, Inc. All rights reserve

#### Before we get Started with Mbed (cont.)

- Note: The UDK developments boards identify devices as MTS\_DRAGONFLY\_F411RE, you will have to change the default ID in the UDK to recognize the dragonfly Nano
  - Download the STSW-LINK007 from <u>www.st.com/content/st\_com/en/products/development-</u> <u>tools/software-development-tools/stm32-software-development-</u> <u>tools/stm32-programmers/stsw-link007.html</u>
- Unzip the files to a known location, open a Command Window and browse to that location and find the folder with the correct executable (Windows or All Platforms),
  - then type in the command window
     'st-LinkUpgrade.exe –force\_prog –board -0312'

#### Before we get Started with Mbed (cont.)

 Once all the drivers are installed and completed, open Device Manager (Windows) and you should see a new COM port under device manager. Note: your port name may be different

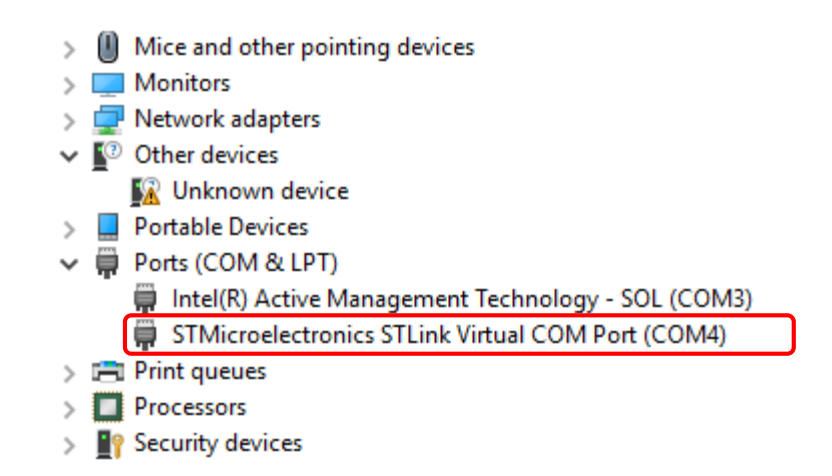

## **Getting started with Mbed**

MULTITECH

| Proprietary & Confidential | © 2020 Multi-Tech Systems, Inc. All rights reserve

- Create an account at <u>https://os.mbed.com</u>
- Go to the Dragonfly Nano platform page on Mbed <u>https://os.mbed.com/platforms/MTS-Dragonfly-Nano/</u>

#### Add Dragonfly Nano the Mbed Compiler

#### Multiple I/O interfaces for connecting almost any "Thing" • Add to your Mbed Compiler Offline Development Options It is possible to develop offline for the Dragonfly Nano using mbed-cli and the Eclipse IDE. See our wiki page for more Mbed Enabled information. Baseline Developer Kit Required To program and use the Dragonfly Nano, you will need a UDK2 Developer Kit. Mbed OS support Mbed OS 5.10 Note Mbed OS 5.11 Mbed OS 5.12 By default, UDK development boards identify target devices as MTS\_DRAGONFLY\_F411RE. To run Mbed OS Mbed OS 5.13 automated tests or perform debug, you need to either mock or change the device ID to MTS\_DRAGONFLY\_L471QG. Mbed OS 5.14 Mbed OS 5.15 To change the default device ID in the UDK Mbed OS 6.0 1 Download the application STSW-LINK007 from here: 2 https://www.st.com/content/st com/en/products/development-tools/software-development-tools/stm32-software-development- Mbed OS 6.1 3 Once you have installed it, run Mbed OS 6.2 4 'st-LinkUpgrade.exe -force prog -board -0312' to program the interface chip on the UDK2 as MTS DRAGONFLY L471QG. Mock the device ID with this command on the command line Example 1 mbedls --mock 0310:MTS DRAGONFLY L471QG

| Proprietary & Confidential | © 2020 Multi-Tech Systems, Inc. All rights reserved.

programs

## Hello World

Yes it's silly, but lets get the LED to blink and test TeraTerm.

 Add the blinky program <u>https://os.mbed.com/users/</u> <u>bdavis/code/YYY\_Dragonfly</u> <u>HelloWorld/</u>

#### Repository toolbox

| Import into Compiler 🔹 👻                             |  |  |  |  |  |  |  |
|------------------------------------------------------|--|--|--|--|--|--|--|
| Export to desktop IDE                                |  |  |  |  |  |  |  |
| Build repository                                     |  |  |  |  |  |  |  |
| + Follow                                             |  |  |  |  |  |  |  |
| Sembed url:                                          |  |  |  |  |  |  |  |
| < <pre>&lt;<pre>rogram /users/BlueShadov</pre></pre> |  |  |  |  |  |  |  |
| Clone repository to desktop:                         |  |  |  |  |  |  |  |

Proprietary & Confidential | © 2020 Multi-Tech Systems, Inc. All rights reserved

### Hello World (Cont.)

- 1. Verify the right board, MultiTech Dragonfly Nano, is selected at the top right
- 2. In the left Column where the files are: Double Click YYY\_Dragonfly\_HelloWorld
- 3. Double Click on main.cpp
- 4. Modify the code as you see fit. Change the message, rate, sequence, ect.

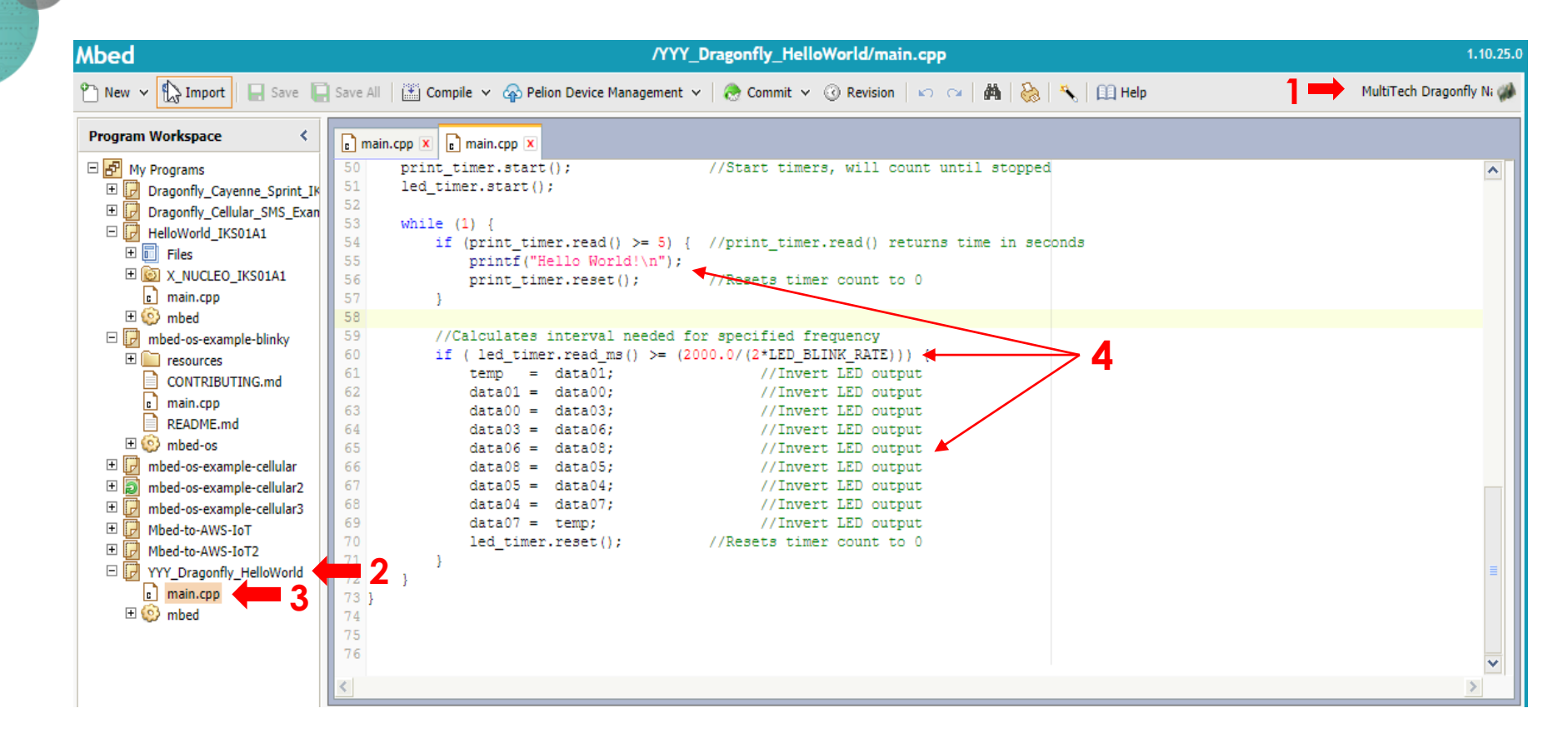

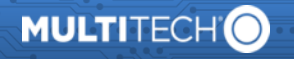

### Hello World (Cont.)

- Click on Compile, Save the file to your favorite location, Open the download folder
- Right Click on the file and Send the new file to the MULTITECH Drive: The LED should be on for a few seconds during the download process.

### Hello World (Cont.)

- 7. Push the Reset Button
- 8. Start Teraterm, Click on Serial and choose the correct COM port.
  - Settings: **Setup**, **Serial**, values are: Baud rate: 115200, Data: 8, Parity: N, Stop: 1,Flow: none.
- You should see Hello World! Every 5 seconds. You can adjust variables in Main.cpp.

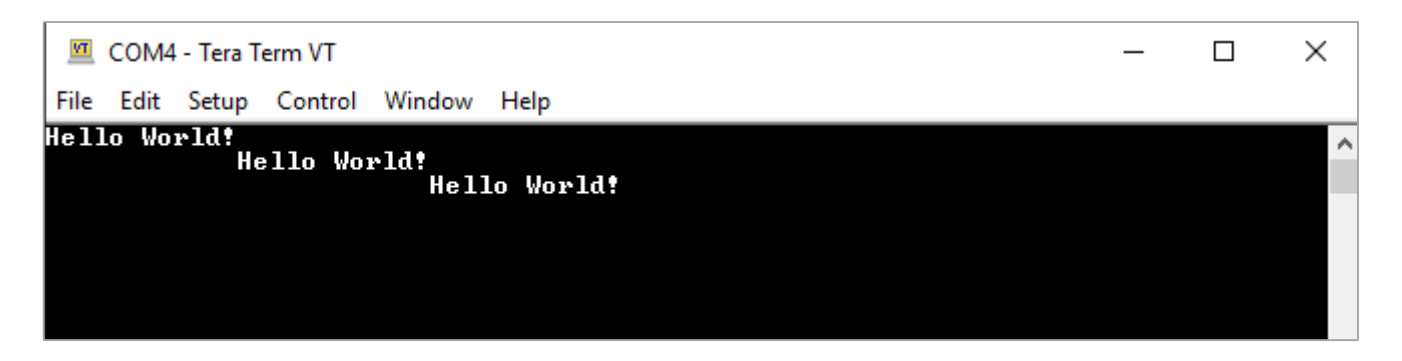

# **Mbed-OS-Cellular**

- This next program we will connect the Dragonfly Nano to the cellular network.
- This is an example based on 'Mbed-OS' cellular APIs that demonstrates a TCP or UDP echo transaction with a public echo server.

## **Mbed-OS-Cellular**

- Import the Mbed-os-example cellular from here: <u>https://os.mbed.com/users/rndip/code/mbed-os-example-cellular/</u>
- You will need to **modify** the mbed\_app.json file to connect to the modem.
  - In line 34, modify to include your apn for example ATT M1 Sim
    - "nsapi.default-cellular-apn": "\"APN\""
- You can also turn modify the json file to turn on the trace level
  - In line 22, change the mbed trace level to true
    - "mbed-trace.enable": true,
  - In line 31 will enable the cellular debug information
    - "cellular.debug-at": true,

### **Mbed-OS-Cellular**

- Open TeraTerm, connect to correct Port
- Under Setup, make sure the baud speed is set (115200)

| VT   | Tera Term - [disconnect        | ted] VT  |                                        | —                                     | $\Box$ $\times$ | 🔟 COM4 - Tera Term VT                   | - 🗆 X  |
|------|--------------------------------|----------|----------------------------------------|---------------------------------------|-----------------|-----------------------------------------|--------|
| File | Edit Setup Control Window Help |          |                                        |                                       |                 | File Edit Setup Control Window Help     |        |
|      | Tera Term: New co              | nnection |                                        |                                       | ×               | Tera Term: Serial port setup            | ×      |
|      | ⊖ TCP/IP                       | Host:    | 192.168.2.1                            |                                       | ~               | Port: COM4 V                            | ОК     |
|      |                                | Service: | ✓ History ○ Telnet                     | TCP port#: 22                         |                 | Data: 8 bit ~                           | Cancel |
|      |                                |          | <ul> <li>SSH</li> <li>Other</li> </ul> | SSH version: SSH2<br>Protocol: UNSPEC | ~               | Parity: none ~<br>Stop bits: 1 bit ~    | Help   |
|      | Serial                         | Port:    | COM4: STMi                             | croelectronics STLink Vir             | 1 ~             | Flow control: none ~                    |        |
|      |                                | ОК       | Cancel                                 | Help                                  |                 | Transmit delay<br>0 msec/char 0 msec/li | ne     |
|      |                                |          |                                        |                                       |                 |                                         |        |

MULTITECHO

### **Mbed-OS-Cellular**

• After running the program, if your device connected to the server you should see something similar to:

mbed-os-example-cellular Establishing connection .....

Connection Established.

TCP: connected with echo.mbedcloudtesting.com server TCP: Sent 4 Bytes to echo.mbedcloudtesting.com Received from echo server 4 Bytes

Success. Exiting

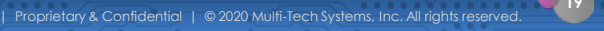

MULTITECH

#### **Additional Info and Resources**

#### MTUDK-ST-Cell Developer Guide

- Information on installing dragonfly into the developer board, SIM installation, Arduino Shield Instructions, LED indicators and more.
- <u>MTQN-MNG1-B01 Device Guide</u>
  - Mechanical drawings, PIN definitions, hardware and specifications
- <u>U-blox SARA R4 / SARA N4 AT Command Guide</u>
- Latest Mbed-OS Documentation

MULTITEC

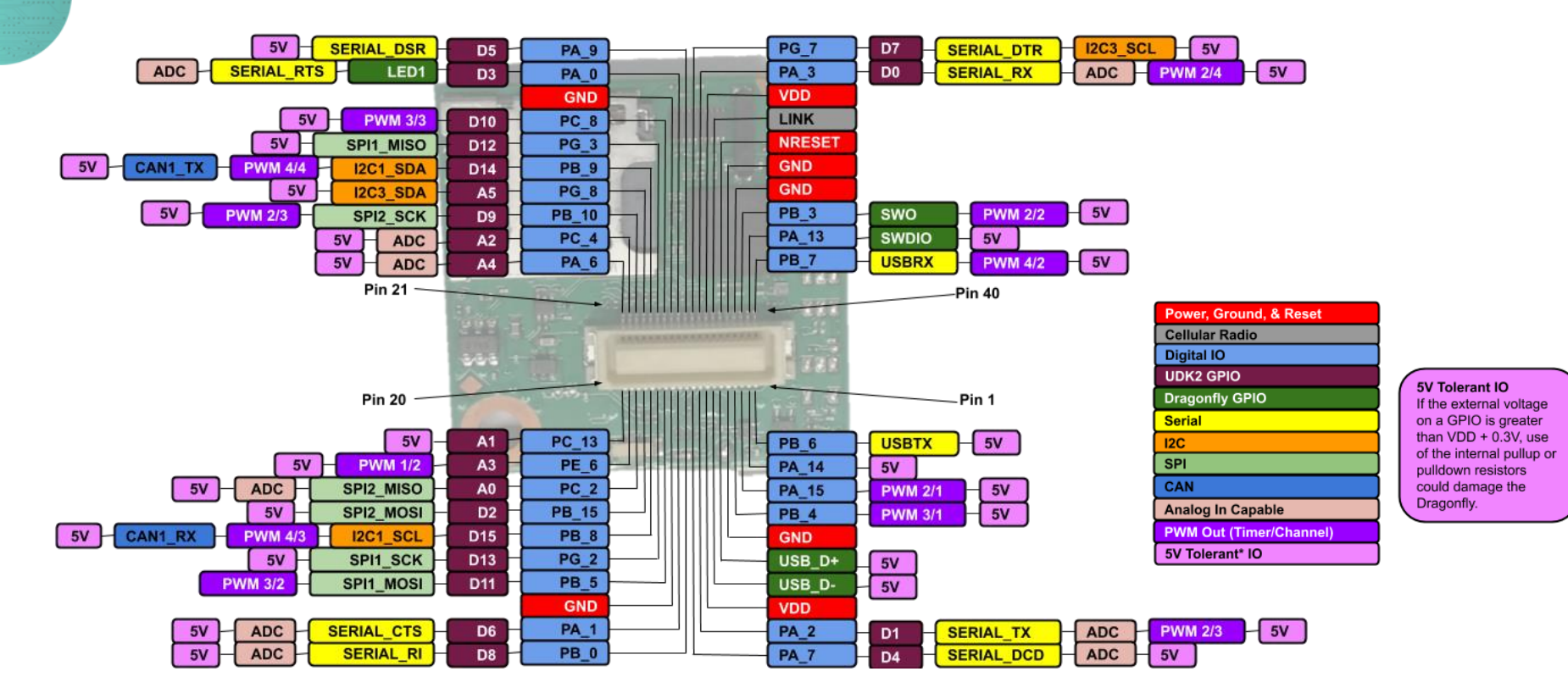

| Proprietary & Confidential | © 2020 Multi-Tech Systems, Inc. All rights reserved.

MULTITECH

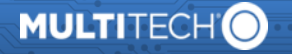

# Thank You!

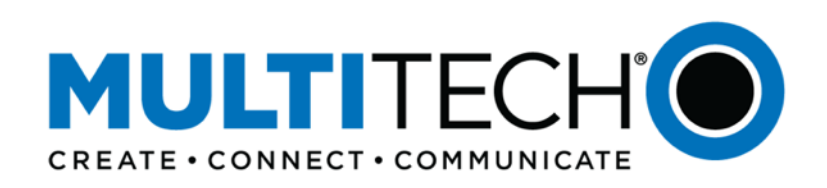

#### World Headquarters

2205 Woodale Drive Mounds View, MN 55112 United States 888-288-5470 or 763-785-3500

#### **EMEA Headquarters**

264-270 Bath Road Harlington UB3 5JJ United Kingdom +(44) 118 959 7774

| Proprietary & Confidential | © 2020 Multi-Tech Systems, Inc. All rights reserved.